Melden Sie sich an AMPAREX an (manuell oder per Mitarbeiterkarte) wird die Uhrzeit mit Datum im System festgehalten. Ist dies nicht gewünscht, kann die Zeiterfassung in der Filialkette komplett deaktiviert werden (siehe auch Sicherheit | Filialverwaltung Ein- und Ausstempeln zur Zeiterfassung deaktivieren). Die Arbeitszeiten aller Mitarbeiter werden in der Filialverwaltung verwaltet.

#### A Hinweis

In der Zeiterfassung der Filialverwaltung wird immer der initiale 'Auto-Login' (Uhrzeit) des Benutzers protokolliert - auch dann, wenn der Mitarbeiter seine Uhrzeit des Arbeitsbeginns korrigiert (siehe auch Zeiterfassung | Filialverwaltung).

Eine Arbeitszeit ist eine Zeitspanne mit einem Arbeitsbeginn und einem Arbeitsende und kann durch eine Pause unterbrochen werden.

### A Hinweis

Hat der Mitarbeiter auf seine Arbeitszeiten Zugriff, kann er diese nach Bedarf anpassen und ändern. Ist dies nicht gewünscht, sollte der Zugriff entsprechend angepasst werden.

|              | AMPAREX - 01 Stuttgart  |                                |                   |                        |                  |         |      |         |       |       |     |              |     |                                     | -                   |                    | $\times$  |
|--------------|-------------------------|--------------------------------|-------------------|------------------------|------------------|---------|------|---------|-------|-------|-----|--------------|-----|-------------------------------------|---------------------|--------------------|-----------|
| Mei<br>Zeite | n AMPAREX<br>erfassung  | Zeiterfassung                  | e<br>Jahresübersi | P → Sr                 | ichem <u>p</u> r | ucken   | C    |         |       |       |     |              |     | A                                   | <b>JO</b><br>IPAREX | Fernwartung        | (?<br>Hif |
|              | Kunden                  |                                |                   |                        |                  |         |      |         |       |       |     |              |     |                                     |                     | <b>.</b>           |           |
| Û            | Mein AMPAREX ■          |                                |                   |                        |                  |         |      | KW 467. | 2020  |       |     |              |     |                                     |                     |                    |           |
| ٢٩           | ] Erinnerungen          |                                | Typ/Art           | Arbeit                 | sbeginn          | Arbeits | ende | Pause   | lst   | Soll  | × 1 | Filiale      | Kor | nmentar                             |                     | _                  |           |
| 8            | Aufachan                | 09.11. Mo.                     | Arbeitszeit       | • 08:35                | 0                | 18:00   | O    | 30      | 08:55 | 08:00 |     | 01 Stuttgart |     |                                     |                     |                    |           |
| 8-           | Augaben                 | 10.11. Di.                     | Arbeitszeit       | • 08:49                | 0                | 18:00   | Θ    | 30      | 08:41 | 08:00 |     | 01 Stuttgart |     |                                     | 0                   | _                  |           |
|              | ) Nachrichten           | 11.11. ML                      | Arbeitszeit       | • 08:51                | 0                | 18:00   | 0    | 30      | 08:39 | 08:00 |     | 01 Stuttgart |     |                                     |                     | -                  |           |
| C            | ) Zeiterfassung         | 12.11. 00.                     | Arbeitszeit       | • 08:46                | 0                | 18:00   | 0    | 30      | 00.44 | 08:00 |     | 01 Stuttgart |     |                                     |                     |                    |           |
| ŝ            | Administration          | 14.11. 5a                      | Arbenszen         | • 08.50                | 0                | 18.00   | 0    | 30      | 00:00 | 00:00 | 4   | UTSuugan     |     |                                     |                     | -                  |           |
| Ë            | Terminplaner            | 15.11. So.                     |                   | •                      |                  |         |      | 0       | 00:00 | 00:00 | 1   |              | Ψ   |                                     | 4                   | 5                  |           |
| 編            | Kasse                   |                                |                   |                        |                  |         |      |         |       |       |     |              |     |                                     |                     |                    |           |
|              | Lagerverwaltung         |                                |                   |                        |                  |         |      |         |       |       |     |              |     |                                     |                     |                    |           |
| C            | Auswertungen            |                                |                   |                        |                  |         |      |         |       |       |     |              |     |                                     |                     |                    |           |
| 1            | Abrechnung Kostenträger |                                |                   |                        |                  |         |      |         |       |       |     |              |     |                                     |                     |                    |           |
|              | Reghnungswesen          | Wochenzusa                     | mmenfassung       |                        |                  |         |      |         |       |       |     |              |     | Aktueller Stand 16.11.              |                     |                    |           |
| Τ            | Buchhaltung             | Soll-Arbeits:<br>Ist-Arbeitsze | zeit:<br>Ht:      | 40h 00min<br>43h 39min |                  |         |      |         |       |       |     |              |     | Überstunden:<br>Verfügbarer Urlaub: | 11                  | h 29min<br>29 Tage |           |
| 000          | Stammdaten              | Überstunde<br>Ausbez, Üb       | n:<br>erstunden:  | 03h 39min<br>00h 00min |                  |         |      |         |       |       |     |              |     |                                     |                     |                    |           |
| 모            | Arbejtsplatz            | Urlaubstage<br>Krankheitst     | age:              | 0.0<br>0,0             |                  |         |      |         |       |       |     |              |     |                                     |                     |                    |           |

#### (1) Wichtig

Bevor Sie mit der Eingabe der Arbeitszeiten beginnen, muss an den Mitarbeitern seine Regelarbeitszeiten (Sollarbeitszeiten) für den Tag Mitarbeiter | Filialverwaltung eingetragen werden, hier wird auch angegeben wie mit Ausfallzeiten umgegangen wird - ggf. Zuschläge für Samstage, Sonntage und Feiertage werden in der Filialkette hinterlegt Filialkette | Filialverwaltung.

Standardmäßig ist die Ausfallzeit (z. B. Urlaub) genau die Sollarbeitszeit an diesem Tag. Es ist aber auch möglich, das Ganze nach dem Durchschnittsprinzip berechnen zu lassen Mitarbeiter | Filialverwaltung.

### Arbeitsabläufe

• Eigene Arbeitszeiten erfassen | Arbeitsablauf

• Fehlzeiten erfassen | Arbeitsablauf z. B. Urlaub Krank Zeitausgleich

### Lösungen

 Es kann keine Arbeitszeit erfasst/eingetragen werden (Problemlösung)

### Funktionsleiste

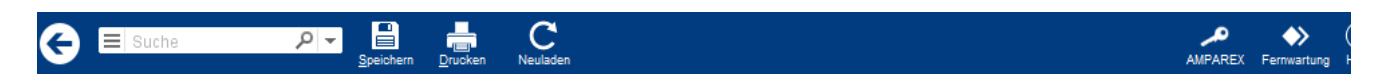

| Schaltfläche<br>/Button | Name          | Beschreibung                                                                                                    |  |  |  |  |  |  |  |
|-------------------------|---------------|----------------------------------------------------------------------------------------------------|--|--|--|--|--|--|--|
|                         | Speiche<br>rn | Wurden Daten in der Maske ergänzt, verändert oder gelöscht, werden damit die Änderungen in die Datenbank gespeichert.                                                                                                    |  |  |  |  |  |  |  |
|                         | Drucken       | chlägt standardmäßig Dokumentvorlagen vom Typ 'Arbeitszeitenliste' vor. Die Dokumentvorlagen können derzeit angepasst werden (siehe auch Dokumentvorlagen (Stammdaten)). Es können auch eigene okumentvorlagen verwendet werden.                                                                                                    |  |  |  |  |  |  |  |
| $\bigcirc$              | Neulad<br>en  | Wurden auf einem anderen Arbeitsplatz Arbeitszeitdaten geändert oder erfasst, können diese Daten nachgeladen werden, ohne die Maske neu aufzurufen.                                                                                                    |  |  |  |  |  |  |  |
|                         | Mehr          | Änderungen an den Arbeitszeiten werden protokolliert und in ein 'Änderungsprotokoll' geschrieben. Dies ist über das 'Mehr-Menü' einsehbar. Zudem können auf der Seite Änderungsprotokolle   Auswertungen beliebige Anderungen der Arbeitszeiten abgerufen werden.         Image: Status in the status in the status i |  |  |  |  |  |  |  |
| Strg <b>F3</b>          |               | Beenden Sie AMPAREX werden Sie nicht automatisch abgemeldet, dies müssen Sie innerhalb von AMPAREX mit einer Tastenkombination tun. Hierbei können Sie beim Ausstempeln einen Kommentar hinterlegen. Beim Ausstempeln selber wird das Arbeitsende automatisch eingetragen. Haben Sie sich vergessen auszustempeln, kann das Arbeitsende in der Regel nur Ihr Administrator eintragen, oder falls der Anwender die Berechtigung hat, dies an dieser Stelle selber.                                                                                                    |  |  |  |  |  |  |  |
| ×                       |               | In AMPAREX selber oben rechts in der Aktionsleiste, können Sie sich auch über das Anwender-Menü: Ausstempe In.                                                                                                    |  |  |  |  |  |  |  |

# Maskenbeschreibung

## Tabelle 'Woche'

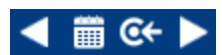

| Schaltfläche/Button | Beschreibung                                             |
|---------------------|----------------------------------------------------------|
| Pfeil nach links    | Blättert eine Woche in der Anzeige zurück.               |
| Kalender            | Auswahl einer bestimmten Woche über die Kalenderauswahl. |
| Point               | Springt zur aktuellen Woche.                             |
| Pfeil nach rechts   | Blättert eine Woche in der Anzeige vor.                  |

### Arbeitszeiterfassung

| eld    | Beschreibung                                                                                                    |                                                                                                    |  |  |  |  |  |  |  |
|--------|----------------------------------------------------------------------------------------------------|----------------------------------------------------------------------------------------------------|--|--|--|--|--|--|--|
| Tage   | Es werden immer all                                                                                                    | e Tage der ausgewählten Wochen, beginnend mit dem Montag und endend mit dem Sonntag, angezeigt.                                                                                                    |  |  |  |  |  |  |  |
|        | Datum                                                                                                    | Beschreibung                                                                                                    |  |  |  |  |  |  |  |
|        | BLAUES DATUM                                                                                                    | Kennzeichnung, dass dies der aktuelle Tag ist.                                                                                                    |  |  |  |  |  |  |  |
|        | ROTES DATUM                                                                                                    | Kennzeichnung, dass dies ein Sonn- und/oder Feiertag ist.                                                                                                    |  |  |  |  |  |  |  |
|        | SCHWARZES<br>DATUM                                                                                                    | Kennzeichnung, dass dies 'normaler' Tag ist, der kein aktueller Tag bzw. kein definierter Feiertag ist (siehe auch Feiertage   Terminplaner).                                                                                                    |  |  |  |  |  |  |  |
| D<br>t | Diese Typen sind teilweise Systemeigenschaften (nicht änderbar/erweiterbar) und teilweise änderbare/erweiterbare Stammdateneigenschaften (z. B. Berufsschule, Meisterschule, Fortbildung etc. Eigenschaften   Stammdaten).                                                                                                    |                                                                                                    |  |  |  |  |  |  |  |
|        | Achtung     Bei der Aus <sup>-</sup> (siehe auch     und 'Typ' sir     nicht verster     'Andere' Na     nicht System                                                                                                    | wahl wird zwischen 'Typ' und 'Art' unterschieden. Diese Unterscheidung wird in der Filialverwaltung sichtbar<br>Zeiterfassung   Filialverwaltung). Hier gehört die 'Art' zum Tag und der 'Typ' zur konkreten Arbeitszeit. Die 'Art<br>nd zusammen in der Klappliste sichtbar (gemischt!). Die Arten sind von AMPAREX fest definiert und sollten<br>ckt oder im Namen angepasst werden. Der Arbeitszeit-Typ hingegen kommt aus den Eigenschaften Kategorie<br>ime 'Arbeitzeit-Typ'. Der Arbeitszeit-Typ 'Arbeitszeit' ist ein Systemwert. Dieser, sowie alle selbstdefinierte und<br>nwerte, werden als Art 'Arbeitszeit' interpretiert. |  |  |  |  |  |  |  |
|        | Ausnahme     Es gibt einen gleichnamigen Arbeitszeit-Typ, der zur Auswahl versteckt wird. Hierbei wird die Art in Mein AMPAREX     Zeiterfassung' ausgeblendet. Dieses sollte aber nur in absoluten Ausnahmefällen und mit bedacht genutzt werden, da     sonst ggf. die Berechnung der Zeiterfassung nicht mehr funktionieren kann. |                                                                                                    |  |  |  |  |  |  |  |
|        | Es gibt eine<br>Zeiterfassur<br>sonst ggf. di                                                                                                    | n gleichnamigen Arbeitszeit-Typ, der zur Auswahl versteckt wird. Hierbei wird die Art in Mein AMPAREX<br>ng' ausgeblendet. Dieses sollte aber nur in absoluten Ausnahmefällen und mit bedacht genutzt werden, da<br>ie Berechnung der Zeiterfassung nicht mehr funktionieren kann.<br>n Typen sind zur Erfassung der Arbeitszeiten vorgesehen                                                                                                    |  |  |  |  |  |  |  |
|        | Es gibt eine<br>Zeiterfassur<br>sonst ggf. di                                                                                                    | n gleichnamigen Arbeitszeit-Typ, der zur Auswahl versteckt wird. Hierbei wird die Art in Mein AMPAREX<br>ig' ausgeblendet. Dieses sollte aber nur in absoluten Ausnahmefällen und mit bedacht genutzt werden, da<br>ie Berechnung der Zeiterfassung nicht mehr funktionieren kann.                                                                                                    |  |  |  |  |  |  |  |
|        | Es gibt eine<br>Zeiterfassur<br>sonst ggf. di                                                                                                    | n gleichnamigen Arbeitszeit-Typ, der zur Auswahl versteckt wird. Hierbei wird die Art in Mein AMPAREX<br>ig' ausgeblendet. Dieses sollte aber nur in absoluten Ausnahmefällen und mit bedacht genutzt werden, da<br>ie Berechnung der Zeiterfassung nicht mehr funktionieren kann.<br>n Typen sind zur Erfassung der Arbeitszeiten vorgesehen                                                                                                    |  |  |  |  |  |  |  |
|        | Es gibt eine<br>Zeiterfassur<br>sonst ggf. di                                                                                                    | n gleichnamigen Arbeitszeit-Typ, der zur Auswahl versteckt wird. Hierbei wird die Art in Mein AMPAREX<br>ng' ausgeblendet. Dieses sollte aber nur in absoluten Ausnahmefällen und mit bedacht genutzt werden, da<br>ie Berechnung der Zeiterfassung nicht mehr funktionieren kann.<br>n Typen sind zur Erfassung der Arbeitszeiten vorgesehen                                                                                                    |  |  |  |  |  |  |  |
|        | Es gibt eine<br>Zeiterfassur<br>sonst ggf. di                                                                                                    | n gleichnamigen Arbeitszeit-Typ, der zur Auswahl versteckt wird. Hierbei wird die Art in Mein AMPAREX<br>ng'ausgeblendet. Dieses sollte aber nur in absoluten Ausnahmefällen und mit bedacht genutzt werden, da<br>le Berechnung der Zeiterfassung nicht mehr funktionieren kann.                                                                                                    |  |  |  |  |  |  |  |
|        | Es gibt eine<br>Zeiterfassur<br>sonst ggf. di                                                                                                    | n gleichnamigen Arbeitszeit-Typ, der zur Auswahl versteckt wird. Hierbei wird die Art in Mein AMPAREX<br>ig ausgeblendet. Dieses sollte aber nur in absoluten Ausnahmefällen und mit bedacht genutzt werden, da<br>ie Berechnung der Zeiterfassung nicht mehr funktionieren kann.<br>n Typen sind zur Erfassung der Arbeitszeiten vorgesehen                                                                                                    |  |  |  |  |  |  |  |
|        | Es gibt eine<br>Zeiterfassur<br>sonst ggf. di                                                                                                    | n gleichnamigen Arbeitszeit-Typ, der zur Auswahl versteckt wird. Hierbei wird die Art in Mein AMPAREX<br>g' ausgeblendet. Dieses sollte aber nur in absoluten Ausnahmefällen und mit bedacht genutzt werden, da<br>e Berechnung der Zeiterfassung nicht mehr funktionieren kann.<br>n Typen sind zur Erfassung der Arbeitszeiten vorgesehen                                                                                                    |  |  |  |  |  |  |  |
|        | Es gibt eine<br>Zeiterfassur<br>sonst ggf. di                                                                                                    | n gleichnamigen Arbeitszeit-Typ, der zur Auswahl versteckt wird. Hierbei wird die Art in Mein AMPAREX<br>ig ausgebiendet. Dieses sollte aber nur in absoluten Ausnahmefällen und mit bedacht genutzt werden, da<br>ie Berechnung der Zeiterfassung nicht mehr funktionieren kann.<br>n Typen sind zur Erfassung der Arbeitszeiten vorgesehen                                                                                                    |  |  |  |  |  |  |  |
|        | Es gibt eine<br>Zeiterfassur<br>sonst ggf. di                                                                                                    | n gleichnamigen Arbeitszeit-Typ, der zur Auswahl versteckt wird. Hierbei wird die Art in Mein AMPAREX<br>ig ausgeblendet. Dieses sollte aber nur in absoluten Ausnahmefällen und mit bedacht genutzt werden, da<br>ie Berechnung der Zeiterfassung nicht mehr funktionieren kann.                                                                                                    |  |  |  |  |  |  |  |

|                                                          | Beschreibung                                                                                                    | Ausw                                 |
|----------------------------------------------------------|----------------------------------------------------------------------------------------------------|--------------------------------------|
| Arbeit<br>szeit                                          | Dies entspricht der Regelarbeitszeit. Hierbei wird für jedes erneutes Einstempeln bzw. Anmelden an AMPAREX ein Arbeitszeiteintrag in der Tabelle angelegt.                                                                                                    |                                      |
| Feiert<br>ag                                             | Der Feiertag wird automatisch in Abhängigkeit des Landes bzw. des Bundeslandes von AMPAREX<br>erkannt bzw. wird in AMPAREX definiert (siehe auch Feiertage   Terminplaner). Hierbei entfällt die<br>Eingabe des Arbeitsbeginns bzw. das Arbeitsendes. Arbeitet der MA an diesem Tag, so werden diese<br>Stunden als Überstunden verrechnet. Der Feiertagszuschlag bezieht sich nur auf die anwesende<br>Arbeitszeit an diesem Tag. Eine Vorbelegung der Sollarbeitszeit entfällt demnach. |                                      |
| Feiert<br>ag 1<br>/2<br>(nicht<br>mehr<br>verwe<br>nden) | Entgegen der weitläufigen Meinung sind Heiligabend und Silvester keine Feiertage, sondern ganz<br>normale Arbeitstage. Dementsprechend besteht an diesen beiden Tagen auch die vertraglich<br>vereinbarte Arbeitspflicht. Dennoch gibt es je Unternehmen unterschiedliche Regelungen, wie ein<br>Mitarbeiter zu arbeiten hat (siehe auch Heiligabend, Silvester   Arbeitsablauf).                                                                                                    |                                      |
| Frei                                                     | Dieser Typ wird für alle Tage verwendet, an dem ein Mitarbeiter 'Frei' hat bzw. bekommen hat (Ausnahme 'Urlaub' - hierfür gibt es einen eigenen Arbeitszeit-Typ, siehe weiter unten). Diese Auswahl wird nicht mit einer Regelarbeitszeit (Soll) belegt (siehe Sollarbeitszeiten).                                                                                                    |                                      |
| Gleitt<br>ag                                             | Der Typ 'Gleittag' bezieht sich auf einen ganzen Arbeitstag (Soll-Arbeitstag). Hierbei entfällt ebenfalls der Arbeitsbeginn bzw. das Arbeitsende. Die Dauer entspricht der Sollarbeitszeit pro Tag (z. B. 8 Stunden). Wird z. B. der Gleittag (Zeitausgleich) nur für einen halben Tag in Anspruch genommen, geben Sie nur die entsprechende verkürzte Arbeitszeit unter 'Soll' ein (z. B. 4).                                                                                            |                                      |
|                                                          | An einem Gleittag wird die Soll-Arbeitszeit berücksichtigt, sprich die Summe der Überstunden wird<br>entsprechend reduziert.                                                                                                    |                                      |
| Kind<br>krank                                            | Dieser Typ wird für alle Tage verwendet, an denen ein Kind des Mitarbeiter 'Krank' ist. Diese Auswahl wird nicht mit einer Regelarbeitszeit (Soll) belegt (siehe Sollarbeitszeiten).                                                                                                    | 'Kind k<br>Tag wi<br>Tag erl         |
| Krank                                                    | Dieser Typ wird für alle Tage verwendet, an denen der Mitarbeiter 'Krank' ist. Hierbei entfällt ebenfalls der Arbeitsbeginn bzw. das Arbeitsende.                                                                                                    | Krankh<br>werder<br>Tag er           |
|                                                          | Wir empfehlen: Hat der Mitarbeiter ein paar Stunden am Tag gearbeitet und ist erst dann krank<br>geworden, dann ist dieser Tag in der Zeiterfassung als 'Arbeitszeit' mit voller Sollarbeitszeit als<br>Arbeitszeit zu erfassen.                                                                                                    |                                      |
| Sond<br>erurla<br>ub                                     | Ein Mitarbeiter kann in Absprache mit dem Unternehmen für verschiedene Anlässe Sonderurlaub bekommen (z. B. Beerdigung, Umzug, Hochzeit etc.).                                                                                                    | Sonder<br>tage w<br>um 1 T<br>erhöht |
| Urlaub                                                   | Der Urlaub wird verwendet, wenn der Mitarbeiter einen vereinbarten Urlaubstag nimmt. Hierbei entfällt<br>ebenfalls der Arbeitsbeginn bzw. das Arbeitsende.                                                                                                    | Genom<br>Urlaub<br>werder<br>Tag erl |
| Urlau<br>b 1/2                                           | Der Urlaub wird verwendet, wenn der Mitarbeiter einen halben vereinbarten Urlaubstag nimmt. Die Dauer entspricht der Arbeitszeit für einen halben Tag (z. B. 4 Stunden).                                                                                                    | Genorr<br>Urlaub<br>werder           |
|                                                          | <ul> <li>Info</li> <li>Für Heiligabend und/oder Silvester gibt es je Unternehmen unterschiedliche Regelungen, wie ein Mitarbeiter arbeitet (siehe auch Heiligabend, Silvester   Arbeitsablauf).</li> </ul>                                                                                                    | /2 Tag                               |

| Arbeits<br>ende      | Das Arbeitsende wird automatisch eingetragen, wenn Sie sich von AMPAREX aktiv ausstempeln oder wenn Sie diese per Hand eintragen.                                                                                                    |  |  |  |  |  |  |  |
|----------------------|----------------------------------------------------------------------------------------------------|--|--|--|--|--|--|--|
|                      | Hinweis                                                                                                    |  |  |  |  |  |  |  |
|                      | Ein Beenden von AMPAREX trägt kein Arbeitsende ein.                                                                                                    |  |  |  |  |  |  |  |
|                      | Achtung     Möchte man über das Uhrzeitsymbol eine Zeit eintragen, aber dies dann doch nicht macht, wird als Uhrzeit 00:00     eingetragen!                                                                                                    |  |  |  |  |  |  |  |
| Pause                | Eingabe der Pause für den Tag. Wird eine feste Pausenzeit am Mitarbeiter hinterlegt, braucht diese nicht erfasst werden Mitarbeiter<br>  Filialverwaltung bzw. kann je nach Länge der Pause angepasst werden.                                                                                                    |  |  |  |  |  |  |  |
| Summe                | Die Summe der Stunden und Minuten wird von AMPAREX automatisch aufgrund der hinterlegten Arbeitsstunden am Mitarbeiter berechnet Mitarbeiter   Filialverwaltung. Zeitspanne in Stunden und Minuten Summe der Arbeitszeit aus dem Arbeitsbeginn und dem Arbeitsende abzüglich einer eventuellen eingetragenen Pause. |  |  |  |  |  |  |  |
| Soll<br>(ab<br>V4.7) | Anzeige der Soll-Arbeitsstunden, die beim Mitarbeiter eingetragen wurde, siehe auch Mitarbeiter (Filialverwaltung). Die vorgeschlagene Zeit kann geändert werden, sofern eine Bearbeitung durch den Mitarbeiter erlaubt wurde Filialkette   Filialverwaltung.                                                       |  |  |  |  |  |  |  |
| %                    | Ist der Tag ein Samstag, ein Sonntag oder Feiertag, kann angegeben werden, ob man für diesen Tag einen Zeitzuschlag erhält.<br>Diese Zuschläge werden in der Filialverwaltung Filialkette Filialketten   Filialverwaltung hinterlegt.                                                                               |  |  |  |  |  |  |  |
| Filiale              | Auswahl der Filiale, für die der Eintrag gelten soll. Initial wird automatisch die Filiale eingetragen, in welcher sich der Mitarbeiter angemeldet hat.                                                                                                    |  |  |  |  |  |  |  |
| Komm<br>entar        | Eingabe eines Kommentars zu diesem Eintrag (z. B. warum man später gekommen oder warum früher gegangen ist).                                                                                                    |  |  |  |  |  |  |  |
| (+                   | Über das PLUS kann ein weiterer Eintrag erzeugt. Ein weiterer Eintrag ist z. B. bei einem halben Feiertag oder halben Urlaubstag zusätzlich nötig oder wenn mehrere Arbeitszeiten an einem Tag erfasst werden sollen.                                                                                               |  |  |  |  |  |  |  |
| Î                    | Über das MINUS wird ein erzeugter Eintrag wieder gelöscht.                                                                                                    |  |  |  |  |  |  |  |

### Wochenzusammenfassung

| Feld                               | Beschreibung                                                                                                    |
|------------------------------------|----------------------------------------------------------------------------------------------------|
| Soll-<br>Arbeits<br>zeit           | Zeigt die Summe der in Spalte 'Soll' eingetragenen Stunden der gewählten Woche an. Auch in der Zukunft eingetragene Arbeitszeiten werden berücksichtigt.                                                                                                    |
| lst-<br>Arbeits<br>zeit            | Zeigt die berechnete Arbeitszeit an, die der Mitarbeiter in der sichtbaren Woche geleistet hat (Arbeitsbeginn+Arbeitsende=Ist-<br>Arbeitszeit pro Tag summiert für die Woche).                                                                                                    |
| Überstu<br>nden                    | Die Überstunden zeigen an, ob der Mitarbeiter in der ausgewählten Woche Überstunden gemacht hat. Die Berechnung erfolgt automatisch, wenn Zeiten in der Woche eingegeben werden. Dabei können diese auch negativ sein, wenn weniger gearbeitet wurde als die Soll-Stunden vorgeben. Die ausbezahlten Überstunden der Woche sind hier noch nicht abgezogen. |
| Ausbez<br>ahlte<br>Überstu<br>nden | Zeigt an, ob diesem Mitarbeiter ggf. Überstunden ausbezahlt wurden (je nach Betrieb unterschiedlich). Wie viele Stunden ausbezahlt wurde, kann ein berechtigter Mitarbeiter ausschließlich unter Filialverwaltung Zeiterfassung   Filialverwaltung angeben.                                                                                                |
| Urlaubs<br>tage                    | Die Anzahl der Urlaubstage zeigt an, wie viele Tage der Mitarbeiter in der ausgewählten Woche Urlaub genommen hat war. Die Berechnung erfolgt automatisch durch die Auswahl des Typs 'Urlaub bzw. Urlaub 1/2'.                                                                                                    |
| Krankh<br>eitstage                 | Die Anzahl der Krankheitstage zeigt an, wie viele Tage der Mitarbeiter in der ausgewählten Woche krank war. Die Berechnung erfolgt automatisch durch die Auswahl des Typs 'Krankheit'. Der Arbeitstyp 'Kind krank' wird hierbei nicht berücksichtigt.                                                                                                    |

### **Aktueller Stand 'Datum'**

Stand bis zum Wochenende der aktuell angezeigten Woche, aber nur von den Tagen bei denen ein 'Arbeitsbeginn' und ein 'Arbeitsende' eingetragen wurde, werden berücksichtigt.

Feld

Beschreibung

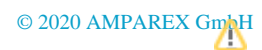

| Überstun<br>den        | Aktuelle Überstunden                                                                                                    |  |  |  |  |  |  |  |  |
|------------------------|----------------------------------------------------------------------------------------------------|--|--|--|--|--|--|--|--|
|                        | Hinweis Hat der Mitarbeiter schon für zukünftige Tage seine Arbeitszeiten eingetragen, werden diese <b>nicht</b> berücksichtigt. Grund: Da noch nicht <b>real</b> geleistete Überstunden nicht abgebaut oder ausbezahlt werden können. |  |  |  |  |  |  |  |  |
| Verfügbar<br>er Urlaub | Verfügbarer Resturlaub. Dieser wird initial einmal in der Filialverwaltung Zeiterfassung über das Mehr-Menü Jahresurlaub erfasst (siehe auch Zeiterfassung   Filialverwaltung).                                                        |  |  |  |  |  |  |  |  |
|                        | Hinweis<br>Trägt der Mitarbeiter in der Zukunft Urlaubstage ein, werden diese von den verfügbaren Urlaubstagen abgezogen.                                                                                                    |  |  |  |  |  |  |  |  |

## Siehe auch ...

- Zeiterfassung | Filialverwaltung
  Filialketten | Filialverwaltung
  Mitarbeiter (Filialverwaltung)
  Eigenschaften | Stammdaten
  Feiertage | Terminplaner